## How to boost a post on Facebook

1. Make sure you're logged onto your Facebook Page.

**Note:** You will not be able to boost a post in a Facebook group. If you do not have a Page and would like to set one up, we recommend you delete the existing Facebook group to avoid confusion. Let members of your group know you're moving to a Page first by pinning a post to the top of your group feed. Let them know you'll be closing the group in four weeks. Set up your Page (see section 'I'm new to social media' of the toolkit for guidance on setting up a page) and ask the members of your Facebook group to follow your new page. After four weeks, delete your Facebook group.

2. Find a post you would like to boost (for example, a post about an upcoming webinar) – click **Boost post**.

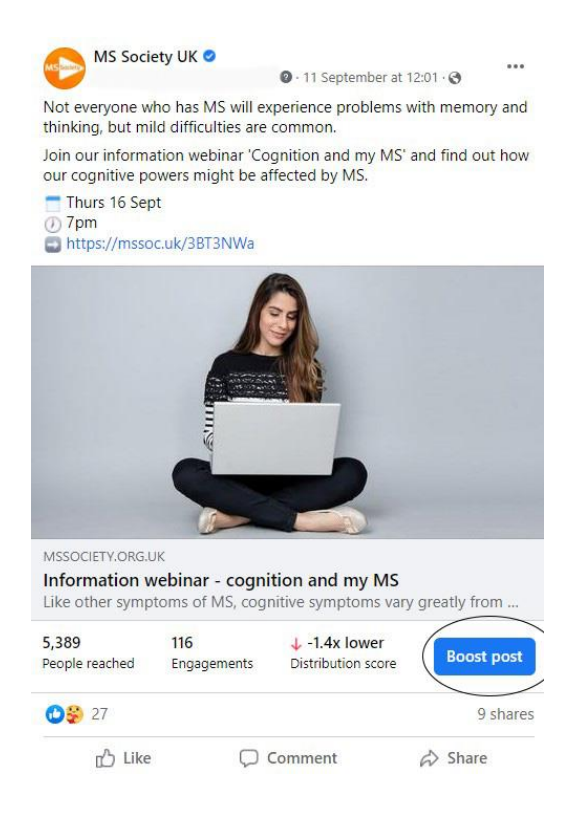

3. On the next page you will be able to see and edit details of your post.

Make sure the right account is selected (check in the top right corner) – use the account that has money on it

**Goal** – leave it as **Automatic** or select one that suits your post (for online webinars, select **Get more website visitors**)

## Button - choose Learn more or Sign up

Do not select Special ad category option!

| oost post                                                                                                    | Ad account<br>MS Society (16064004736                                                                                     |  |
|----------------------------------------------------------------------------------------------------|----------------------------------------------------------------------------------------------------|--|
| Goal<br>What results yould you like from this ad?                                                                          | Ad preview                                                                                                    |  |
| Automatic<br>Let Facebook select the most relevant goal based on your Change                                               | MS Society UK 🛛                                                                                                    |  |
| settings.                                                                                                    | Not everyone who has MS will experience<br>problems with memory and thinking, but mild<br>difficulties are commonsee more |  |
| Jutton ③                                                                                                    |                                                                                                    |  |
| Button label<br>Learn More                                                                                                 |                                                                                                    |  |
| pecial ad category 💿                                                                                                    | MSSOCIETY.ORG.UK<br>Information webinar - LEARN MORE                                                                      |  |
| ads about social issues (such as the economy, or civil and<br>ocial rights), elections, or political figures or campaigns. | Like Comment A Share                                                                                                    |  |
| Audience 💿                                                                                                    | See All Previews                                                                                                    |  |
|                                                                                                    |                                                                                                    |  |

- 4. On the right you will be able to see a preview of your boosted post (Ad preview)
- 5. Next step select your audience. There are 2 ways to choose your audience you can select **People you choose through targeting** which allows you to target audience based on specific criteria, such as age and location. Or one of the automatic options, such as **People who like your Page** or **People in your local area**. To make sure your boosted post performs well, choose targeting option (**People you choose through targeting**)

| Audience 💿                                                                 | See All Previews |                                                                                                    |             |
|----------------------------------------------------------------------------|------------------|----------------------------------------------------------------------------------------------------|-------------|
| Vbe should see your ad?                                                    |                  |                                                                                                    |             |
| eople you choose through targeting                                         |                  | Estimated daily results                                                                                                    |             |
| Audience details                                                           |                  | Ad performance may                                                                                                    | be affected |
| Location – Living in United Kingdom: London (+10 mi) England<br>Age 18-65+ |                  | Estimates may vary significantly as people opt out<br>of tracking on iOS 14 or use other data controls on<br>Facebook (such as our updated privacy controls for<br>people in the European region). |             |
| A There may be issues with this ad                                         | •                | Learn more                                                                                                    |             |
| eople who like your Page                                                   | 0                | People reached                                                                                                    | 326-943     |
| eople who like your Page and their friends                                 | 0                | Link Clicks                                                                                                    | 41-119      |
| eople in your local area                                                   | 0                | Payment summary                                                                                                    |             |
| our Custom Audiences                                                       | 0                | Your ad will run for 7 days.                                                                                                    |             |
|                                                                            |                  | Total budget                                                                                                    | £14.00 GBP  |

6. Now edit your audience – a new pop-up window will open where you can select the criteria of your target audience, such as gender, age, location, and interests.

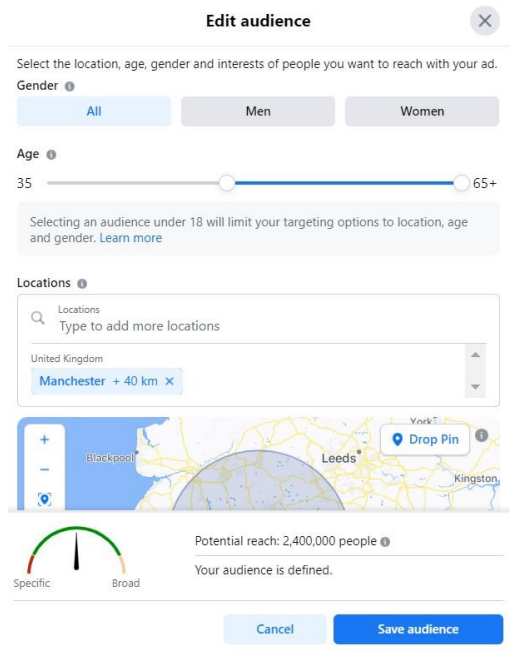

 Once you've selected the criteria, click Save audience – your boosted post will be targeted at people who match the criteria you set. This audience will also be saved as a 'Saved audience' and will be available to target again.

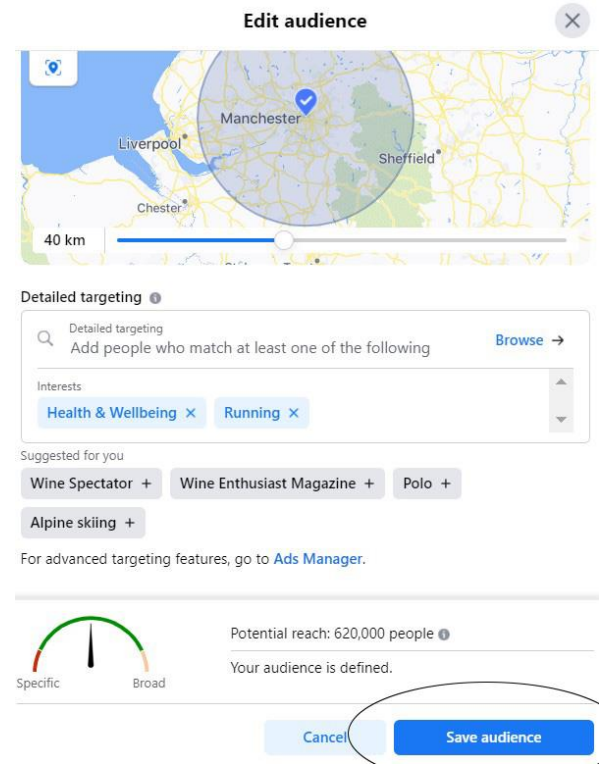

- Payment step you can choose for how long you want your post to be boosted, how much to spend, and how many people will be reached. If you have a connected Instagram account and you only want to boost your post on Facebook, make sure you unclick Instagram under Placements.
- 9. Make sure the right card shows up under **Payment method** once you're ready, click **Boost Post Now**.

|                                                            |                         |                             |                                                 | people in the European region). |               |  |  |
|------------------------------------------------------------|-------------------------|-----------------------------|-------------------------------------------------|---------------------------------|---------------|--|--|
| Duration 💿                                                 |                         |                             |                                                 | Learn more                      |               |  |  |
| Days<br>7                                                  | $\ominus$ $\oplus$      | End date<br>20 Sep 2021     |                                                 | People reached 0                | 233-674       |  |  |
|                                                            |                         |                             |                                                 | Link Clicks                     | 29-85         |  |  |
| Total Budget ③ An estimated 233-674 people reached per day |                         |                             | Payment summary<br>Your ad will run for 7 days. |                                 |               |  |  |
| £ 10.00 Ø                                                  |                         | Total budget                | £10.00 GBP                                      |                                 |               |  |  |
|                                                            | 0-                      |                             | _                                               |                                 |               |  |  |
| Placemer<br>Facebo                                         | ok, Messenger, Inst     | tagram                      | ~                                               |                                 |               |  |  |
| Facebook<br>No pixe                                        | e pixel                 |                             |                                                 |                                 |               |  |  |
| A Payment Master                                           | method<br>Card · 4433   |                             | ~                                               |                                 |               |  |  |
| clicking Boost Pc                                          | ist Now, you agree to I | acebook's Terms & Condition | s                                               | ③ Need help? B                  | oost Post Now |  |  |

To view the results of your boosted post, go to your Facebook Page and click **Ad Centre** in the left-hand menu and choose **All ads** in the drop-down. Find your active boosted post and click **View results**.